## How to use Chrysler wiTech MicroPod 2 Diagnostic Programming Tool?

1. Please confirm that you have successfully installed the software.

2.Connect Chrysler wiTech MicroPod 2 USB Port with PC, OBD2 Port connect with car.

 $\mathbf{3}$  . The computer will automatically install Chrysler wiTech MicroPod 2 hardware driver

|                                          | 10:33 AM<br>2/22/2017                                  |
|------------------------------------------|--------------------------------------------------------|
| Driver Software Installation             | re                                                     |
| BrightStar<br>usbcdcecm_6_c16ad95_0_2_00 | Ready to use<br>Searching preconfigured driver folders |
|                                          | Close                                                  |

 $4\,$  . After Drive installed, you can find your device in your computer device manager

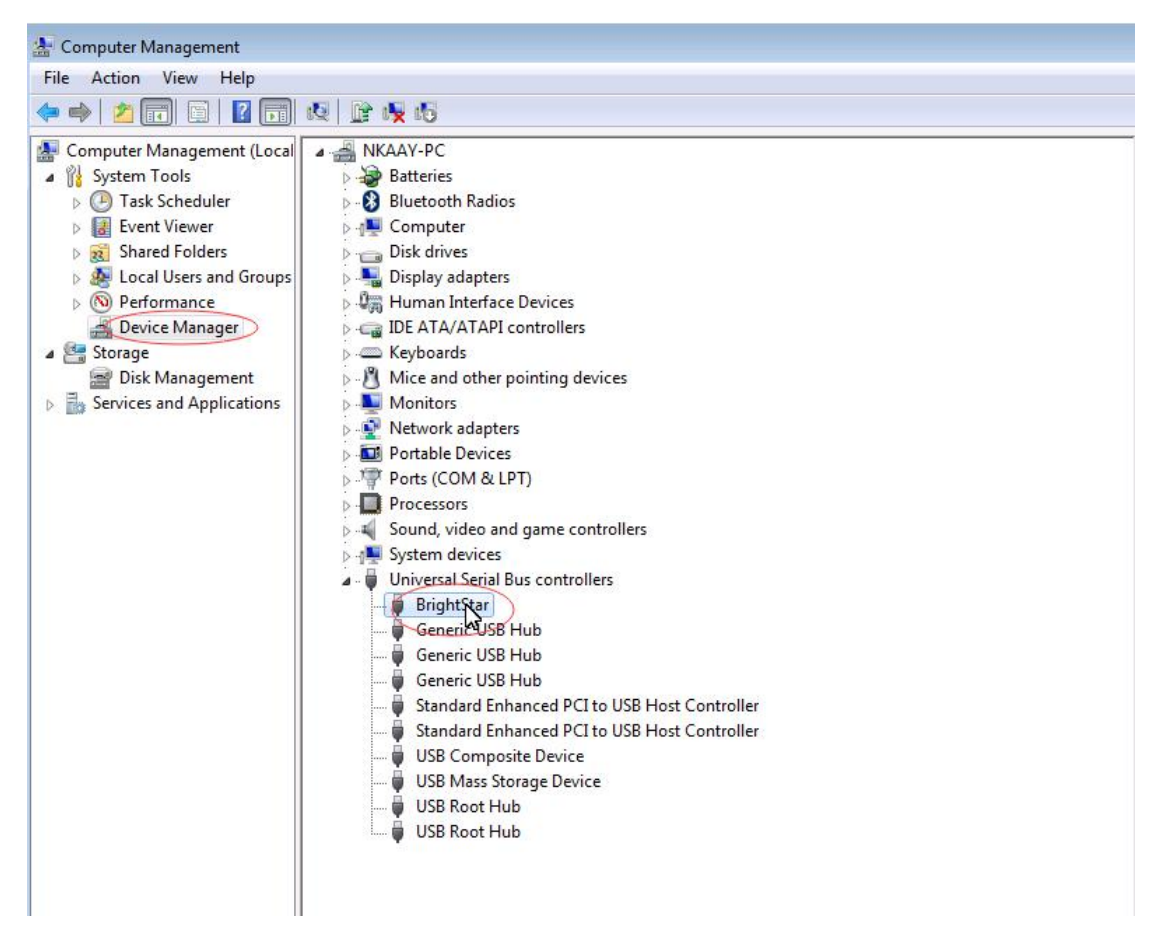

5 . Double click the icon of Chrysler wi Tech MicroPod 2

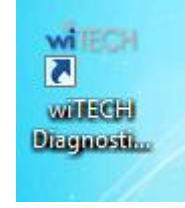

6 . You will see Chrysler wiTech MicroPod 2 connected with software, Please click " next"

| nnection Wizard          |              |                   |                        |                            |           |        |                         |
|--------------------------|--------------|-------------------|------------------------|----------------------------|-----------|--------|-------------------------|
| lect Tool                |              |                   |                        |                            |           |        |                         |
| uble-click row or select | tool and pre | ss "Next". List r | efreshes automatically | as tools are added or remo | ved.      |        |                         |
| Hide Unresponsive De     | vices        |                   |                        |                            |           |        |                         |
| evice                    | A Year       | Body              | IP Address             | Workgroup                  | Interface | Locked | Lock Owner              |
| RDM-WMP-00000            | 37777        | 7?                | 172.22.22.22           |                            | usb       |        |                         |
|                          |              |                   |                        |                            |           |        |                         |
|                          |              |                   |                        |                            |           |        |                         |
|                          |              |                   |                        |                            |           |        |                         |
|                          |              |                   |                        |                            |           |        |                         |
|                          |              |                   |                        |                            |           |        | 1 martine               |
|                          |              |                   |                        |                            |           |        | 1 5 5 1                 |
|                          |              |                   |                        |                            |           |        | 1 1 10                  |
|                          |              |                   |                        |                            |           |        |                         |
|                          |              |                   |                        |                            |           |        | 1                       |
|                          |              |                   |                        |                            |           | 1      |                         |
|                          |              |                   |                        |                            |           |        |                         |
|                          |              |                   |                        |                            |           |        |                         |
|                          |              |                   |                        |                            |           |        | State State State State |
|                          |              |                   |                        |                            | 1423      |        |                         |
|                          |              |                   |                        |                            | -         |        |                         |
|                          |              |                   |                        |                            | 13        |        |                         |
|                          |              |                   |                        |                            |           |        |                         |
| ork in standalone m      | ode          |                   |                        |                            |           |        | Modify Location Profil  |
|                          |              |                   |                        |                            |           |        |                         |

7. If you have your personal online account, you can login in your user id and password. If you don't have online account, please select "word off line", Then click "finish" and go to next step

| 17.03.10                                            | 9                                                                                                    | 47/ ka: Ox         |
|-----------------------------------------------------|----------------------------------------------------------------------------------------------------|--------------------|
| Connection Wi                                       | ard                                                                                                    |                    |
| DealerCONN                                          | ECT Login                                                                                                    |                    |
| Enter your User II                                  | ), Password and Dealer Code, then press "Finish" to log in to DealerCONNECT.                                                                                                    |                    |
| Warning! Access t<br>management may<br>this policy. | o Chrysler's computer systems is controlled. UNAUTHORIZED ACCESS OR USE IS STRICTLY PROHIBITED. Authorized users are hereby informed that Chry<br>monitor this use and ensure compliance. Chrysler may terminate access privileges, take disciplinary action and/or institute civil or criminal proceedings | sler<br>to enforce |
| User ID                                             |                                                                                                    |                    |
| Password                                            |                                                                                                    |                    |
| Dealer Code                                         |                                                                                                    |                    |
| Remember                                            |                                                                                                    |                    |
|                                                     |                                                                                                    |                    |
| Work Off Line                                       |                                                                                                    |                    |
| Contraction of the second                           | Connecting to device                                                                                                    | Finish             |

## 8. Select " Connect"

| 17.03.10                                                                                                    |                                                                             |                                                                                                    |                                                                                                    |                                  |
|----------------------------------------------------------------------------------------------------|-----------------------------------------------------------------------------|----------------------------------------------------------------------------------------------------|----------------------------------------------------------------------------------------------------|----------------------------------|
| Utilities Preferences                                                                                                    | About Hel                                                                   | P                                                                                                    |                                                                                                    |                                  |
| Flight Recorder                                                                                                    |                                                                             |                                                                                                    |                                                                                                    |                                  |
|                                                                                                    |                                                                             |                                                                                                    |                                                                                                    | WITECH                           |
| Recording Templates Record                                                                                                    | lings                                                                       |                                                                                                    |                                                                                                    |                                  |
| fou can manage your recording ten<br>emplate, click on the (+) button to                                                                                                    | nplates here by so<br>the right. You ca                                     | electing a template<br>an also import an exi                                                          | and making the necessary changes below. If you wish to create a new<br>isting template by clicking on "Import Template." | Import Template + -              |
| Template Name                                                                                                    |                                                                             | <b>573.6</b> 3                                                                                        | له محمد معلم کوار <u>محمد محمد محمد محمد محمد محمد محمد محم</u>                                                          |                                  |
|                                                                                                    |                                                                             | http://ww                                                                                             | 写条 木仕加<br>ww.tlxsoft.com                                                                                                 |                                  |
|                                                                                                    |                                                                             |                                                                                                    |                                                                                                    |                                  |
|                                                                                                    |                                                                             |                                                                                                    | k}                                                                                                    |                                  |
|                                                                                                    |                                                                             |                                                                                                    |                                                                                                    |                                  |
|                                                                                                    |                                                                             |                                                                                                    | NO RESULTS TO DISPLAY                                                                                                    |                                  |
|                                                                                                    |                                                                             |                                                                                                    |                                                                                                    |                                  |
|                                                                                                    |                                                                             |                                                                                                    |                                                                                                    |                                  |
|                                                                                                    |                                                                             |                                                                                                    |                                                                                                    |                                  |
| There are                                                                                                    |                                                                             |                                                                                                    |                                                                                                    |                                  |
| unread<br>knowledge base                                                                                                    |                                                                             |                                                                                                    |                                                                                                    |                                  |
| A available below.                                                                                                    |                                                                             |                                                                                                    | 7                                                                                                    |                                  |
| (165) New knowledge base articles                                                                                                    | Login Off                                                                   | F-line                                                                                                | (                                                                                                    | Connect Warnings: 0 Errors: 0    |
|                                                                                                    |                                                                             |                                                                                                    |                                                                                                    |                                  |
| 17.03.10                                                                                                    |                                                                             |                                                                                                    |                                                                                                    | 121/l#1                          |
| 17.03.10<br>Utilities Reports Mor                                                                                                    | nitors Prefe                                                                | erences Abou                                                                                          | it Help<br>Sea                                                                                                    | rch (                            |
| 17.03.10<br>Utilities Reports Mor                                                                                                    | nitors Prefe<br>W                                                           | erences Abou                                                                                          | it Help<br>Sea<br>Service Informati                                                                                      | rch (frier search phrase here )  |
| 17.03.10<br>Utilities Reports Mor<br>Vehicle Vie<br>Roll over an ECU to see                                                                                                    | nitors Prefe<br>W<br>r full name. Click                                     | on an ECU for comp                                                                                    | i <b>t Help</b><br>Sea<br>Service Informat                                                                               | rch Connect phase term Q         |
| 17.03.10<br>Utilities Reports Mor<br>Vehicle Vie<br>Roll over an ECU to see                                                                                                    | nitors Prefi                                                                | on an ECU for comp                                                                                    | e <b>t Help</b> Sce<br>Service Informat                                                                                  | rch Exter search phrase here Q   |
| 17.03.10<br>Utilities Reports Mor<br>Vehicle Vie<br>Roll over an ECU to see<br>Battery:                                                                                                    | nitors Pref<br>W<br>e full name. Click                                      | on an ECU for comp                                                                                    | r <b>t Help</b> Sea<br>Service Informat                                                                                  | rch Criter search phrase here () |
| 17.03.10 Utilities Reports Mor Vehicle Vie Roll over an ECU to see Battery:                                                                                                    | nitors Pref<br>W<br>e full name. Click                                      | on an ECU for comp                                                                                    | i <b>t Help</b><br>Srei<br>Service Informat                                                                              | reh Ester search phrase here Q   |
| 17.03.10<br>Utilities Reports Mor<br>Poli over an ECU to see<br>Battery:<br>Active ECU<br>Non-responsive ECU                                                                                                    | nitors Pref<br>W<br>r full name. Click                                      | on an ECU for comp                                                                                    | r <b>t Help</b><br>Service Informat                                                                                      | reh Creter search phrase here Q  |
| 17.03.10<br>Utilities Reports Mor<br>Vehicle Vie<br>Roll over an ECU to see<br>Sattery:<br>Legend<br>Active ECU<br>Non-responsive ECU<br>DTCs Present<br>ECU Not Built                                                                                                    | nitors Pref<br>W<br>e full name. Click                                      | on an ECU for comp                                                                                    | nt Holp Sree<br>Service Informat<br>plete details.                                                                       | reh Erter search phrase here C   |
| 17.03.10<br>Utilities Reports Moo<br>Vehicle Vie<br>Roll over an ECU to see<br>Battery:<br>Active ECU<br>Active ECU<br>DTCs Present<br>ECU Not Bullt<br>Scanning ECU                                                                                                    | nitors Pref<br>W<br>e full name. Click                                      | on an ECU for comp                                                                                    | rt Help See<br>Service Informat<br>plete details.                                                                        | rch Ceter search phrase here Q   |
| 17.03.10<br>Utilities Reports Mor<br>Vehicle Vie<br>Roll over an ECU to see<br>Battery:<br>Legend<br>Active ECU<br>DTCs Present<br>ECU Not Built<br>Scanning ECU<br>New Flash Available                                                                                                    | nitors Pref<br>W<br>e full name. Click                                      | on an ECU for comp                                                                                    | rt Help See<br>Service Mormat<br>plete details.                                                                          | reh Eder search physie here 🔾    |
| 17.03.10<br>Utilities Reports Mor<br>Vehicle Vie<br>Roll over an ECU to see<br>Battery:<br>Active ECU<br>Active ECU<br>Conversionsive ECU<br>DTCs Present<br>ECU Not Bullt<br>Scanning ECU<br>New Flash Available                                                                                                    | nitors Pref<br>W<br>r full name. Click                                      | on an ECU for comp                                                                                    | nt Help See<br>Service Hoformat<br>plete details.                                                                        | Ch Creer search phrase here O    |
| 17.03.10<br>Utilities Reports Mor<br>Vehicle Vie<br>Roll over an ECU to see<br>Battery:<br>Expend<br>Active ECU<br>CTCS Present<br>ECU Not Built<br>Scanning ECU<br>New Flash Available                                                                                                    | nitors Pref<br>W<br>e full name. Click                                      | on an ECU for comp                                                                                    | rt Help See<br>Service Mormat<br>plete details.                                                                          | reh Erier search phrase here C   |
| Itilities       Reports       More         Utilities       Reports       More         Vehicle Vie       Roll over an ECU to see         Battery:       Image: Comparison of the example of the example of t                                                                                                    | nitors Pref<br>W<br>e full name. Click                                      | on an ECU for comp<br>Conf<br>Conf                                                                    | nt Help See<br>Service Information<br>plete details.                                                                     | Ch Cher search physis here C     |
| 17.0310<br>Utilities Reports Mor<br>Vehicle Vie<br>Roll over an ECU to see<br>Battery:<br>Legend<br>Active ECU<br>DTCS Present<br>ECU Not Built<br>Scanning ECU<br>New Flash Available<br>All DTCs Disgnostic Proceeder<br>Double-Click row selection to view                                                                                                    | nitors Pref<br>W<br>e full name. Click<br>res Customer<br>r environmental d | erences Abou<br>on an ECU for comp<br>Conf<br>Cor<br>Preferences Ve<br>Sata. Click on colum           | necting to device                                                                                                    | rch Eder search physie here C    |
| Itilities       Reports       More         Utilities       Reports       More         Vehicle Vie       Roll over an ECU to see         Battery:       Image: Culture         Active ECU       DTCs Present         ECU Not Built       Scanning ECU         Scanning ECU       New Flash Available         All DTCs       Disgnostic Preceder         Double-click row selection to view       March Pendin                                                                                                    | nitors Pref<br>W<br>e full name. Click<br>res Customer<br>r environmental d | erences Abou<br>on an ECU for comp<br>Conf<br>Cor<br>Preferences Vision<br>Sata. Click on colum       | It Holp See<br>Service informat<br>plete details.                                                                        | Celer Stored DTCs                |
| i 17.03.10         Utilities       Reports       Mor         Vehicle Vie         Roll over an ECU to see         Battery:       Image: Culture of Culture of                                                                                                    | nitors Pref<br>W<br>e fuil name. Click<br>res Custemer<br>r environmental d | erences Abou<br>on an ECU for comp<br>Conf<br>Cor<br>Preferences V<br>fata. Click on colum            | It Help See<br>Service Moormat<br>plete details.                                                                         | Cent Data                        |
| 17.03.10 Utilities Reports Mor Vehicle Vie Roll over an ECU to see Battery:  Cegend Active ECU DTCs Present ECU Not Built Scanning ECU New Flash Available All DTCs Disgnostic Precede Double-click row selection to view There are unread There are unread There are Unread There are Unread There are | nitors Pref<br>W<br>e full name. Click<br>res Costemer<br>r environmental d | erences Abou<br>on an ECU for comp<br>Conf<br>Cor<br>Preferences V4<br>Iata. Click on colum<br>Status | It Help See Service Informat                                                                                             | Tehr Search phrase here          |

9. To this step, you can choose the type of car which you want to test and the system for diagnosis and programming.